## How to access the PAC system (provided you have been granted user permissions)

- Open the NUI Galway staff home page http://www.nuigalway.ie/staff/
- 2. Click Online Services and then Academic services
- From Academic servives click on Postgraduate Applications Centre (PAC)\*\*
- 4. Enter Username and Password (if requested)
  Username = staff ID
  Password = Same password as for computer login

Note: the format for staff ID number is 7 digits followed by 's'

- 5. The PAC Administrative Access page will open
- 6. Click on the PAC Administrative Access Link

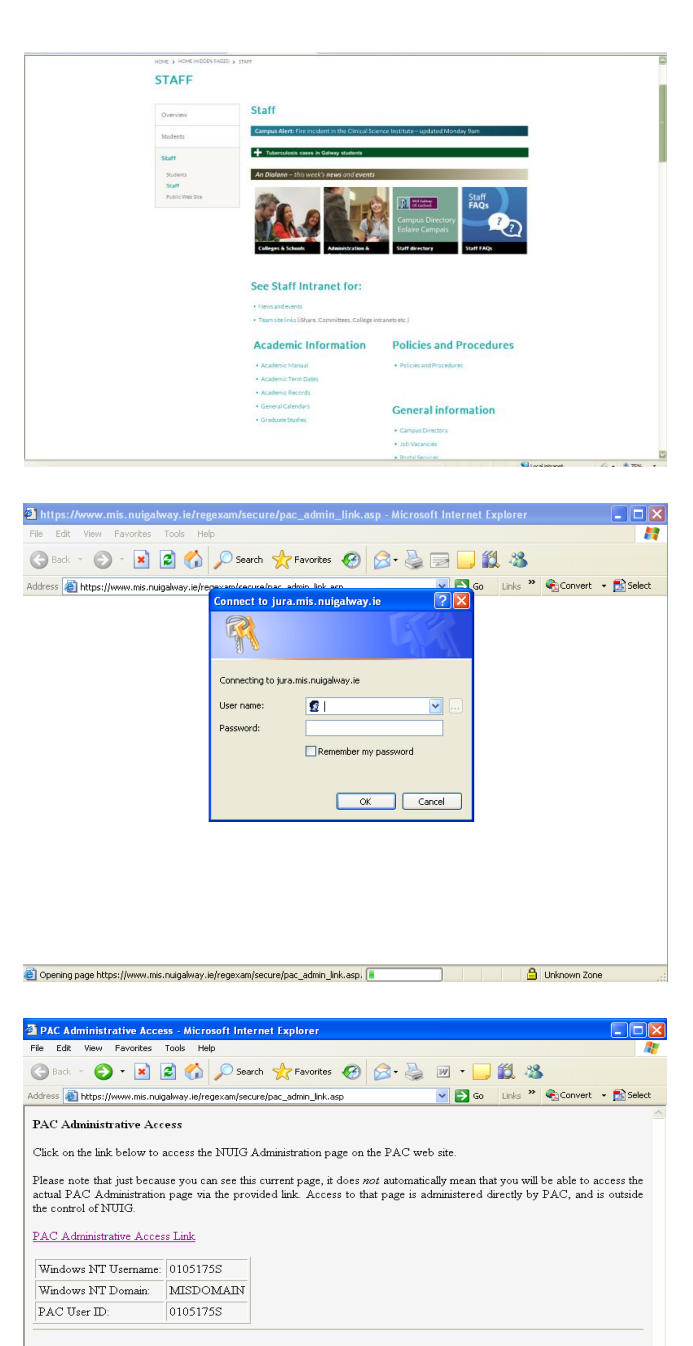

A Disternet

Developed by <u>Management Information Services</u>, NUI Galway